#### Beginning Steps before starting any troubleshooting

- 1. Determine what type of customer your are dealing with. (Burger King, McDonald's, Wendy's etc).
- 2. Verify Serial# of Timer.
- 3. Verify Model of Timer you are working with & make sure it is correct for the cust you have. (WDS2002FT or (WDS2002CT - Version 1.92C & above) for a Wendy's 1 Window drive-thru. MCD2003FT for McDonald's 2 Window drive-thru, etc).
- 4. Verify Version of Firmware.

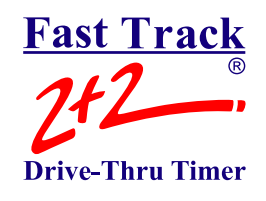

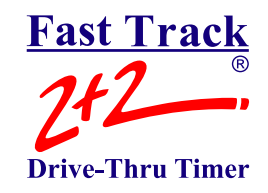

#### **MENU DETECTION PROBLEMS:**

Note: Always print a Fast Track Daily Report vs. POS for comparison before starting any troubleshooting. This can sometimes help identify the problem right away.

| Problem                                                    | Probable Causes                                                                                                 | Troubleshooting Steps                                                                                                    | Solution                                                                                                    |  |  |  |
|------------------------------------------------------------|----------------------------------------------------------------------------------------------------|----------------------------------------------------------------------------------------------------|----------------------------------------------------------------------------------------------------|--|--|--|
|                                                            |                                                                                                    |                                                                                                    |                                                                                                    |  |  |  |
| No Menu, Greet,<br>Queue(if applicable)<br>or Total Times. | Menu Board detection completely failed.                                                                         | Ask customer if intercom/headset still beeps for <i>EVERY</i> new car that arrives @ menu board.                                                                                                    | If <u>Yes</u> , proceed to next <b>Probable Cause</b> .<br>If <u>No</u> , refer to intercom/headset dealer to restore<br>menu board detection to Fast Track & intercom. |  |  |  |
| Menu time continuously                                     | Incorrect Interfacing from Timer to Detector                                                                    | Check & <b>DIAGRAM</b> wiring to 15 of Interface Board vs                                                                                                    | Rewire interfacing correctly (This usually will                                                                                                    |  |  |  |
| runs.                                                      | and/or Intercom.(Paralleled, Polarity wrong).                                                                   | type of intercom & detector being used.<br><b>Note:</b> See Installation Manual for correct Interface Methods.                                                                                                    | require a technician).                                                                                                    |  |  |  |
|                                                            |                                                                                                    |                                                                                                    |                                                                                                    |  |  |  |
|                                                            | Bad Connection on Interface Board or @<br>Intercom and/or Loop Detector.                                        | Check Connections - J5, J2, J6, J3, A1, A2.<br>Check Connections @ Intercom or Loop Detector.                                                                                                    | Reconnect/reseat any loose connections after<br>unplugging power first.                                                                                                 |  |  |  |
|                                                            |                                                                                                    |                                                                                                    |                                                                                                    |  |  |  |
|                                                            | Bad Interface Board.                                                                                            | <b>Important:</b> Verify that the R4 pot is @ the midway setting, then test J5 with jumper, verify that all correct LEDs light & Line time starts.(Bin, Bout & the correct L light come on when jumper is in place). | Replace Interface Board if this doesn't work.                                                                                                    |  |  |  |
|                                                            | Photo Couple has follon off of dotoot LED                                                                       | Lacata Laca Datastar & Photosouple                                                                                                    | Segure Photo Couple to detect LED                                                                                                    |  |  |  |
|                                                            | Photo-Couple has failed on of detect LED.                                                                       |                                                                                                    | Secure Prioro-Couple to detect LED.                                                                                                    |  |  |  |
|                                                            | Photo-Couple on LED that is not RED or not<br>bright enough RED. Detect LED burnt out &<br>not coming on @ all. | Find RED or brighter RED detect LED.                                                                                                    | Replace LED with Brighter RED or Install Fan Out<br>Box or use a Multiple Output Loop Detector.                                                                         |  |  |  |
|                                                            |                                                                                                    |                                                                                                    |                                                                                                    |  |  |  |
|                                                            | Bad Photo-Couple.                                                                                               | Test Photo-Couple with flashlight.                                                                                                    | Replace if this doesn't work.                                                                                                    |  |  |  |

# Fast Track 242 Drive-Thru Timer

### Fast Track 2+2/386 Troubleshooting Guide

#### **GREET CANCELLATION PROBLEMS:**

Note: Always print a Fast Track Daily Report vs. POS for comparison before starting any troubleshooting. This can sometimes help identify the problem right away.

| Problem                | Probable Causes                      | Troubleshooting Steps                 | Solution                                        |
|------------------------|--------------------------------------|---------------------------------------|-------------------------------------------------|
|                        |                                      |                                       |                                                 |
| Greet Average same     | Level of outbound audio from         | Does the correct L light come on when | If <u>NO</u> , adjust R2 Pot on Interface Board |
| as Menu.               | intercom not high enough             | employee speaks on intercom.          | to complete counterclockwise position.          |
|                        | to trigger Greet cancellation        |                                       | Verify that Ain & Aout on Interface Board       |
| Greet Time continues   | signal.                              |                                       | along with L2 on the Main Unit all light        |
| to run even though     |                                      |                                       | when employee greets customer. Move             |
| customer has been      | Important: The following adjustment  |                                       | to the next troubleshooting step if this        |
| greeted several times. | only applies when outbound audio     |                                       | doesn't work.                                   |
|                        | is being paralleled from intercom to |                                       |                                                 |
|                        | timer.                               |                                       | Note: Tell customer to be sure to               |
|                        |                                      |                                       | NOT adjust the R4 pot on Interface              |
|                        |                                      |                                       | Board. This pot must remain @ the               |
|                        |                                      |                                       | factory setting.                                |

| Wired incorrectly.   | Verify that wiring to/from Interface<br>Board is correct for intercom being<br>used.                                                                                                    | If <u>NO</u> , refer customer to call dealer & have<br>a technician come to site & correct wire<br>interfacing. |
|----------------------|----------------------------------------------------------------------------------------------------|----------------------------------------------------------------------------------------------------|
|                      | <b>Note:</b> See Installation Manual for correct<br>Interface Methods.                                                                                                    | If <u><b>YES</b></u> , verify that all wire connections are secure & if they are, move on to the next problem.  |
|                      |                                                                                                    |                                                                                                    |
| Bad Interface Board. | Important: Verify that the R2 pot is<br>at the midway or higher setting(set @<br>3 o'clock or later) & remove wires from<br>J2 if audio is being paralleled.<br>Test J2 with jumper(s), verify that Ain,<br>& Aout on Interface Board light & the<br>appropriate L light on front of Main Unit<br>comes on as well. | If <u><b>NO</b></u> , Interface Board is bad & needs to be replaced.                                            |

WINDOW DETECTION PROBLEMS:

Note: Always print a Fast Track Daily Report vs. POS for comparison before troubleshooting any Menu or Window detection problems. This can sometimes help identify the problem right away.

| Problem                                                       | Probable Causes                                                                                                    | Troubleshooting Steps                                                                                                    | Solution                                                                                                    |
|---------------------------------------------------------------|----------------------------------------------------------------------------------------------------|----------------------------------------------------------------------------------------------------|----------------------------------------------------------------------------------------------------|
|                                                               |                                                                                                    |                                                                                                    |                                                                                                    |
| Window Detection not<br>working: (Applies for<br>Loops Only). | False signal locked on window VDB.<br>L light for that detection point locked on without<br>a vehicle present. VDB locked on with no fault<br>light. | Use the Reset Loop feature for the appropriate window.                                                                                                    | If appropriate L light <u>DOES</u> go off, monitor no<br>less than 5 cars to verify that the detector goes<br>on/off correctly without locking back on.                                            |
| Locked on constantly.                                         | NOTE: Applies for Ground Loops Only                                                                                                    |                                                                                                    | to next <b>Probable Cause</b> .                                                                                                    |
| Not coming on @ all.                                          | L light & VDB Presence light locked on, No Fault                                                                                                    | Unplug Loop Cable from VDB. If VDB does <b>NOT</b>                                                                                                    | Replace U202 Chip. Note: The U202 Chip is                                                                                                    |
| Intermittent.                                                 | light on VDB.                                                                                                    | go into Fault Mode, power unit down, reconnect<br>loop cable, unplug VDB from current I/O Port                                                                                             | located underneath the Engine Board so this will<br>require removal and reinstallation of the Engine                                                                                               |
| Locked in Fault Mode<br>(Winky Blink)                         |                                                                                                    | (IO3, IO4), plug into any other I/O Port & power<br>unit back on. If VDB works this indicates that the<br>U202 Chip(74HC574) has failed                                                    | Board. Determine the capability of the customer<br>during the first call before mentioning sending<br>them the part directly. If you don't feel that they                                          |
| Sonar Detection                                               | NOTE: Applies for Ground Loops Only                                                                                                    |                                                                                                    | are capable of installing themselves, they will need<br>to have a technician do this.                                                                                                    |
|                                                               | Bad Connection where Stringd Loop Cable                                                                                                    | Reseat Striped Loop Cable connection on VDB                                                                                                    | Make sure that Fault Mode/Winky Blink clears                                                                                                    |
|                                                               | connects to VDB causing detector to lock on.<br>VDB has Winky Blink / Fault Light.                                                                   | Reset VDB with sensitivity dial.                                                                                                    | Monitor no less than 5 cars to verify that fault<br>doesn't return & detection works correctly.                                                                                                    |
|                                                               | NOTE: Applies for Ground Loops Only                                                                                                    |                                                                                                    | If Fault Mode doesn't clear or returns, proceed to next <b>Probable Cause</b> .                                                                                                    |
|                                                               | Bad Connection where Striped Loop Cable connects to inbound loop wires @ Window.                                                                     | Attempt to locate where connection was made.<br>(In area where it can be stepped on, bumped<br>repeatedly or get wet).                                                                     | Cabling needs to be secured so that it can't be<br>stepped on, bumped or get wet.                                                                                                    |
|                                                               |                                                                                                    | Verify how connection was made.(Soldered,<br>Wire Nuts, Crimp Connectors).                                                                                                    | Repair Connection. Connection <b>MUST BE</b><br><b>SOLDERED</b> . (This usually needs to be done<br>by a technician). <b>DO NOT USE WIRE NUTS OR</b>                                               |
|                                                               | NOTE: Applies for Ground Loops Only                                                                                                    |                                                                                                    | CRIMP CONNECTORS.                                                                                                    |
|                                                               | Window detection is not working & they are using Sonar.                                                                                              | Check wiring to/from Wilson Sonar Board. Verify that wiring from Sonar goes into Pins 1 & 2 of J3 on Wilson Sonar Board.                                                                   | If all of Customer Service testing proves that the<br>timer itself is fine, refer customer to dealer<br>to have Sonar detector repaired/replaced.<br>Note: Explain to customer that Phase Research |
|                                                               |                                                                                                    | Verify that Wilson Sonar Board has power(CR1 & CR2 should remain lit @ all times).                                                                                                    | does <b>NOT</b> support the use of Sonar Detectors &<br>that Ground Loops are by far the most reliable<br>method of detection & have the fewest problems.                                          |
|                                                               |                                                                                                    | Test Wilson Sonar Board by placing a jumper across<br>Pins 1 & 2 of J3. SigIn, SigOut & appropriate L Light<br>should all come on while jumper is in place.                                |                                                                                                    |
|                                                               |                                                                                                    | Have customer attempt to verify if Sonar Detector is<br>plugged in. (Usually a power pack plugged in under<br>the counter next to the appropriate Window).                                 |                                                                                                    |
|                                                               |                                                                                                    | Have customer examine Sonar Detector. Is it<br>damaged in any way, is there anything blocking the<br>front of it such as gum, napkins, etc or is it completely<br>knocked off of the wall? |                                                                                                    |

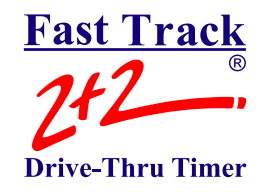

RUN ON PROBLEMS:

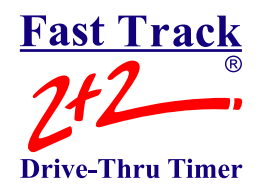

# Note: Always print a Fast Track Daily Report vs. POS for comparison before starting any troubleshooting. This can sometimes help identify the problem right away.

| Problem(s)                                                   | Probable Causes                                                                                                    | Troubleshooting Steps                                                                                                    | Solution                                                                                                    |
|--------------------------------------------------------------|----------------------------------------------------------------------------------------------------|----------------------------------------------------------------------------------------------------|----------------------------------------------------------------------------------------------------|
|                                                              |                                                                                                    | -                                                                                                    |                                                                                                    |
| Timer continues<br>to run with no cars<br>in the drive-thru: | Menu Board Detection malfunctioning. False<br>Detections. (Also see Menu Detection in<br>troubleshooting chart).                                                 | Print a FT Daily Report vs. POS Count for drive-thru only. Compare number of cars counted @ each detection point with number of transactions rung up for drive-thru only.                                                                                          | Refer Customer to Dealer to have Menu Board<br>Detection problem resolved.                                                                                                    |
|                                                              |                                                                                                    | Does Intercom/Headset alert for presence with no car @ menu board.                                                                                                    |                                                                                                    |
|                                                              |                                                                                                    |                                                                                                    |                                                                                                    |
|                                                              | Non drive-thru cars triggering menu board detection starting false timers.                                                                                       | Ask customer if drive-thru can be triggered by non drive-thru vehicles due to way menu board is situated. (Does Intercom Beep as cars just pass by).                                                                                                    | Put a 1-4sec delay on Menu in Drive-Thru Config.<br>(BE CAREFUL, TOO HIGH A DELAY CAN<br>CAUSE OTHER PROBLEMS, START LOW &<br>MONITOR, INCREASE IF NECESSARY).                             |
|                                                              |                                                                                                    |                                                                                                    |                                                                                                    |
|                                                              | An actual drive-off occurs in a store that is using<br>a 1 Window Timer in 2 Window Open<br>Lane Drive-Thru. (Drive-Off time<br>usually set no less than 90sec). | Recommend to customer that they upgrade timer & explain how this setup can negatively effect their drive-thru times.                                                                                                    | Refer customer to dealer to upgrade timer & have the drive-off time set back to 30sec.                                                                                                    |
|                                                              |                                                                                                    |                                                                                                    |                                                                                                    |
| Cus<br>Win<br>with<br>Win                                    | Customers being served @ Win1/Cashier<br>Window & allowed to leave open drive-thru<br>without going to & stopping @ Win2/Pickup<br>Window.                       | Inform customer of how this will negatively effect their times. Try to convince them to not operate with this method in the future & explain. that if they do, it will only cause problems with the timer & there is nothing we can do to troubleshoot or resolve. | Stop serving cars @ Win1/Cashier Window.<br>Make sure all vehicles stop @ Win2/Pickup Window.<br>Use the Remove Car from Line feature if/when<br>this is done. (Doing this on a regular or |
|                                                              |                                                                                                    |                                                                                                    | consistent basis will NOT ALLOW the timer to give accurate times).                                                                                                    |
|                                                              |                                                                                                    |                                                                                                    |                                                                                                    |
|                                                              | Win2/Pickup Window Detection Problem.                                                                                                    | See "Window Detection" in troubleshooting chart.                                                                                                    | Resolve Win2/Pickup Window detection problem.                                                                                                    |
|                                                              | Old Version of Firmware w/problems.                                                                                                    | Check Version of Firmware.                                                                                                    | Upgrade any version that is 1.76S or below.<br>This is a upgrade is billable.                                                                                                    |

| Pickup Window Loop Placement incorrect. | Leading edge of loop should be two feet ahead of center of window.         | Go through ALL troubleshooting steps for Window |
|-----------------------------------------|----------------------------------------------------------------------------|-------------------------------------------------|
|                                         | In other words, the traffic loop should be right under the engine          | detection up to & including replacing the VDB & |
|                                         | of the vehicle when it is stopped @ the window. If the loop is not far     | Harness before recommending that customer have  |
|                                         | of the pickup window, car gap problems can occur. This is where one        | loop replaced.                                  |
|                                         | car leaves & if a car directly behind it immediately pulls onto the loop,  |                                                 |
|                                         | they may both be over the loop @ the same time & the detector will         |                                                 |
|                                         | assume that it is the same vehicle. If this occurs, the timer will not     |                                                 |
|                                         | clear & reset for the next car in line. Once the drive-thru empties, the   |                                                 |
|                                         | timer will still show that there is one more car in line & will continue   |                                                 |
|                                         | to run until the car is manually removed or the Drive-Off feature kicks it |                                                 |
|                                         | out.                                                                       |                                                 |
|                                         | Note: See Installation Manual for correct Sawcut or Pre-Fab Loop           |                                                 |
|                                         | installation.                                                              |                                                 |

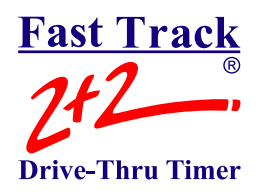

#### PC SOFTWARE PROBLEMS/NO RESPONSE ERROR

| Problem(s)                    | Probable Causes                 | Troubleshooting Steps                     | Solution                                  |
|-------------------------------|---------------------------------|-------------------------------------------|-------------------------------------------|
| No Posponso Error whon trying | DS232 Port on East Track Main   | Varify that customer is licensed to       | If VES, enable port                       |
| to connect to East Track      | Lipit is not enabled            |                                           | n <u><b>TES</b></u> , enable port.        |
| from the BC using East Track  | Offic is flot enabled.          | use soliware.                             | If NO refer sustemar to dealer            |
| DC Software                   |                                 |                                           | In <u>NO</u> , refer customer to dealer   |
| PC Soltware.                  |                                 |                                           | to purchase Software License.             |
|                               | Site was created in Fast Track  | Close the Fast Track PC Software          | Delete both the Site & Config             |
|                               | PC Software without clicking    | program. Locate the Site & Config folders | folders leaving the Application           |
|                               | the "NEW SITE" button first.    | in C:\Program Files\Fast Track Software   | & the Uninstall File.                     |
|                               | Note: Versions 1.6 & below only | Suite.                                    |                                           |
|                               | ,<br>,                          |                                           | Reopen Fast Track PC Software             |
|                               |                                 | Note: The Site folder is the folder       | program. It should require that the       |
|                               |                                 | that was created in the East Track PC     | Modem & Direct communications             |
|                               |                                 | Software with the name given by the       | be configured as soon as the program is   |
|                               |                                 | creator such as the store name and/or     | opened Configure communications           |
|                               |                                 | number                                    | correctly depending on method being used  |
|                               |                                 | number.                                   | Croate New Site 8 make sure to click the  |
|                               |                                 |                                           | NEW SITE button first                     |
|                               |                                 |                                           | NEW SITE BUILON IIISI.                    |
|                               | Fast Track Main Unit Firmware   | Verify Firmware Version.                  | Firmware Version 1.76S or below           |
|                               | and/or PC Software Versions     |                                           | PC Software Version must be 1.6           |
|                               | not compatible                  |                                           |                                           |
|                               |                                 | Verify PC Software Suite Version          | Firmware Version 1.81 or above            |
|                               |                                 |                                           | PC Software Version must be 2.11 or above |

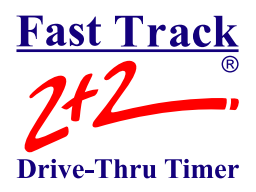

#### PC SOFTWARE PROBLEMS / COMMUNICATION / DOWNLOADING

| Problem(s)                     | Probable Causes                            | Troubleshooting Steps               | Solution                                  |
|--------------------------------|--------------------------------------------|-------------------------------------|-------------------------------------------|
|                                |                                            |                                     |                                           |
| PC connects to Fast Track Main | RS232 Port on Fast Track Main              | Verify that customer is licensed to | If <u>YES</u> , enable port.              |
| Unit but won't communicate.    | Unit is not enabled.                       | use software.                       |                                           |
|                                |                                            |                                     | If <b>NO</b> , refer customer to dealer   |
| PC connects to Fast Track,     |                                            |                                     | to purchase Software License.             |
| Remote Control works fine but  |                                            |                                     |                                           |
| unable to download.            | Invalid/Incorrect Access Code for          | Verify at least one of the Access   | Program a correct Access Code for         |
|                                | that location programmed in PC             | Codes programmed in Timer at that   | timer at that location in PC Software     |
| Multi-Site Downloading not     | Software under Site.                       | location.                           | under Site.                               |
| downloading from all locations |                                            |                                     | ·                                         |
|                                | Fast Track Main Unit Firmware              | Verify Firmware Version.            | Firmware Version 1.76S or below           |
|                                | and/or PC Software Versions                |                                     | PC Software Version must be 1.6           |
|                                | not compatible.                            |                                     |                                           |
|                                |                                            | Verify PC Software Suite Version    | Firmware Version 1.81 or above            |
|                                |                                            |                                     | PC Software Version must be 2.11 or above |
|                                |                                            |                                     |                                           |
|                                | Auto Poll is not checked for each          | Check each location under Site      | Make sure Auto Poll is checked for each   |
|                                | store that is to be automatically          | that should be automatically        | of these locations under site.            |
|                                | downloaded.                                | downloaded.                         |                                           |
|                                | <b>Note:</b> Applies to Remote Downloading |                                     |                                           |
|                                | only.                                      |                                     |                                           |

## **AUTHORIZED DEALER:**

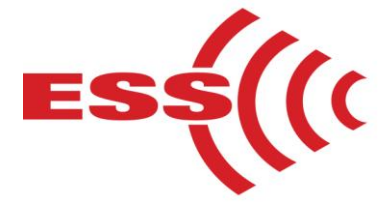

E.S.S., Inc. 203 McMillin Street, Nashville TN 37203 Phone: 615-340-9033 Fax: 615-340-9642 www.essnashville.com